## 10.資料

### 10.1.事業所基本情報の重要な項目

事業所基本情報の重要な項目についての解説です。

| 項目名        | 解説                                              |
|------------|-------------------------------------------------|
| 事業所情報公開の可否 | 理由があって事業所情報を非公開にする場合、チェックボックスを<br>チェックしてください。   |
|            | これによりこの事業所にかかわる情報は全て「福祉のお仕事」ホームページに掲載されなくなります。  |
| ログイン ID    | ログインの際に使用するログイン ID を入力してください。                   |
|            | センター・バンクから自動送信する通知メールの送信先メールアド<br>レスとしても使用されます。 |

### 10.2.法人事業所紹介の重要な項目

事業所基本情報の重要な項目についての解説です。

| 項目名         | 解説 |
|-------------|----|
| 基本情報公開区分    |    |
| 注目データ利用方法区分 |    |
| 公開 FLG      |    |

### 10.3.求人票の重要な項目

求人票の重要な項目についての解説です。

| 項目名      | 解説                                                                                                    |
|----------|----------------------------------------------------------------------------------------------------|
| ■募集人数    | 求人の募集人数を入力してください。                                                                                                    |
| ■募集期間    | 募集期間が決まっている場合は「定めあり」、決まっていない場合は<br>「随時」を選択してください。                                                                                       |
|          | 「定めあり」を選択した場合は、さらに[募集開始日]と[募集終了日]<br>を入力する必要があります。                                                                                      |
|          | 募集期間は、求人票がネットに公開される期間と同じです。「定めあ<br>り」を選択した場合、 <u>募集開始日が訪れるまで求人票はネットで公</u><br><u>開されません</u> 。随時を選択した場合は、センター・バンクによる承<br>認が完了した時点で公開されます。 |
|          | 「定めあり」の場合、求人票の有効期限は募集終了日になります。「随時」の求人票の有効期限は、新規に申請した求人票の承認日起算で翌々月末になります。<br>有効期限を超えると自動的に募集終了となります。                                     |
|          | ※「新卒学生の取扱」で「新卒のみ」を選択した場合、募集期間を<br>指定しなかった場合の求人票の有効期限は、新規に申請された求人<br>票の承認日(代行入力の場合は新規登録日)起算で年度末となりま<br>す。                                |
| ■採否決定予定日 | 採否入力を行う予定の日を入力してください。                                                                                                    |
|          | 入力の範囲は、[募集終了日]から6ヶ月後の月末までです。                                                                                                    |
|          | [採否決定予定日]を指定しない場合、[採否決定予定日]には自動的に<br>[募集終了日]と同日となります。                                                                                   |
|          | 抹消していない求人票は、採否決定予定日の 3 ヶ月後に自動的に抹<br>消されます。                                                                                              |
| ■求人票公開区分 | 求人票の公開範囲を選択してください。                                                                                                    |
|          | 「すべて公開」…「福祉のお仕事」ホームページに公開します。<br>「来所公開」…福祉人材センター・バンクで閲覧する「福祉のお仕<br>事」ホームページのみに公開します。<br>「非公開」…「福祉のお仕事」ホームページに公開しません。                    |
| 応募受付可否   |                                                                                                    |

# 10.4.通知メール一覧

センター・バンクの操作に応じて、事業所に対して自動送信される通知メールは下記の通りです。

|                                  | メールタイトル                                       | 送信タイミング                                | 主な送信内容                               |
|----------------------------------|-----------------------------------------------|----------------------------------------|--------------------------------------|
| 事業所<br>基本情報<br>新規登録<br>通知        | 「福祉のお仕事」事業所マイページ<br>事業所基本登録完了のお知らせ            | 事業所登録申請を福祉人材セ<br>ンター・バンクが承認したとき        | 事業所番号、名称、ログイン<br>ID                  |
| 事業所<br>基本情報<br>修正登録<br>通知        | 「福祉のお仕事」事業所マイページ<br>事業所基本情報の修正完了のお知ら<br>せ     | 事業所情報修正申請を福祉人<br>材センター・バンクが承認したと<br>き  | 事業所番号、名称                             |
| 事業所<br>基本情報<br>抹消登録<br>通知        | 「福祉のお仕事」事業所マイページ<br>登録の抹消完了のお知らせ              | 事業所情報抹消の申請を福祉<br>人材センター・バンクが承認した<br>とき | 事業所番号、名称                             |
| 事業所<br>公開情報<br>掲載中止<br>通知        | 「福祉のお仕事」事業所マイページ<br>事業所詳細情報 公開中止のお知らせ         | 福祉人材センター・バンクが公<br>開中止したとき              | 事業所番号、名称                             |
| 事業所<br>公開情報<br>掲載再開<br>通知        | 「福祉のお仕事」事業所マイページ<br>事業所詳細情報 公開再開(開始)の<br>お知らせ | 福祉人材センター・バンクが公<br>開再開(開始)したとき          | 事業所番号、名称                             |
| 事業所<br>メールパ<br>スワード<br>再設定申<br>請 | 「福祉のお仕事」事業所マイページパス<br>ワード再設定                  | ログインパスワードの再設定を申<br>請したとき               | URL                                  |
| 求人票<br>新規登録<br>通知                | 「福祉のお仕事」事業所マイページ<br>求人票登録完了のお知らせ              | 求人登録申請を福祉人材センタ<br>ー・バンクが承認したとき         | 事業所番号、名称、求人票<br>番号、職種、雇用形態、掲載<br>終了日 |
| 求人票<br>修正登録<br>通知                | 「福祉のお仕事」事業所マイページ<br>求人票修正完了のお知らせ              | 求人票修正申請を福祉人材セ<br>ンター・バンクが承認したとき        | 事業所番号、名称、求人票<br>番号、職種、雇用形態、掲載<br>終了日 |
| 求人票<br>抹消登録<br>通知                | 「福祉のお仕事」事業所マイページ<br>求人票採否結果確認(抹消)完了のお<br>知らせ  | 求人票抹消申請を福祉人材セ<br>ンター・バンクが承認したとき        | 事業所番号、名称、求人票<br>番号、職種、雇用形態、掲載<br>終了日 |
| 求人票<br>募集期限<br>切れ通知              | 「福祉のお仕事」事業所マイページ<br>求人票 掲載(募集)期限のお知らせ         | 求人票募集終了日の5日前                           | 事業所番号、名称、求人票<br>番号、職種、雇用形態、掲載<br>終了日 |

| 求人票<br>採否入力<br>依頼通知        | 「福祉のお仕事」事業所マイページ<br>求人票掲載終了のお知らせ  | 求人票募集終了日の1日後               | 求人票番号                        |
|----------------------------|-----------------------------------|----------------------------|------------------------------|
| 求人票<br>採否入力<br>依頼通知<br>(2) | 「福祉のお仕事」事業所マイページ<br>求人票採否結果報告のお願い | 求人票採否決定予定日の<br>2週間後および4週間後 | 求人票番号                        |
| 求人票<br>締切通知                | 「福祉のお仕事」求人票掲載終了のお<br>知らせ          | センター・バンクが求人票の締<br>切をしたとき   | 求人票番号、職種、雇用形<br>態、掲載終了日      |
| 応募<br>通知                   | 「福祉のお仕事」応募のお知らせ                   | 求職者が求人票に応募したとき             | 応募番号、求人票番号、職<br>種、雇用形態、掲載終了日 |
| 応募<br>未対応通<br>知            | 「福祉のお仕事」応募確認のご依頼                  | 応募後3日で確認を行っていな<br>いとき      | 応募番号、求人票番号、職<br>種、雇用形態、掲載終了日 |
| 紹介状<br>発行通知<br>(事業所)       | 「福祉のお仕事」紹介状発行のお知ら<br>せ            | センター・バンクが紹介状を発<br>行したとき    | 紹介状番号、求人票番号、<br>職種、雇用形態      |

### 10.5. ブラウザの警告について

Internet Explorer を利用中に表示される警告の説明とその対処方法は下記のとおりです。

| 警告表示                                                                                                    | 解説                                                                                                    |  |
|----------------------------------------------------------------------------------------------------|----------------------------------------------------------------------------------------------------|--|
| セキュリティの警告     ビキュリティで保護された接続でページを表示しようとしています。     このサイトと取り交りす情報は Web 上のだれから読み取られる     ことはおりません。     今後、この警告を表示しない(1)     OK      詳細情報(M) | 「セキュリティで保護された接続でページを表示しよ<br>うとしています。」                                                                          |  |
|                                                                                                    | このメッセージは、表示しようとするページが SSL (暗<br>号化通信) で保護されたページを表示しようとする際に<br>表示されます。                                          |  |
|                                                                                                    | SSL で保護されたページは、アドレスバーの右に鍵アイ<br>コンが表示されます。                                                                      |  |
|                                                                                                    |                                                                                                    |  |
| セキュリティの警告  セキュリティの警告  セキュリティで保護された振続から保護されていない接続へ移動し<br>ようしてい客す、送信する情報は、Neb上のほかのユーザーに読<br>あのにする部位行為います。                                  | 「セキュリティで保護された接続から保護されていな<br>い接続へ移動しようとしています。」                                                                  |  |
| 統行しますか?<br>〇 今後、この書合を表示しない([)<br>(はい(Y)) レル以え(N) 詳細情報(M)                                                                                 | このメッセージは、SSL に対応したページから対応して<br>いないページへ移る際に表示されます。                                                              |  |
|                                                                                                    | 続行する場合は「はい」を押します。                                                                                              |  |
| パスワードを保存しますか? - はい(Y) このサイトではしない( <u>N</u> )                                                                                             | オートコンプリートとは、キーボードからの入力を補助<br>する機能の一つです。過去の入力履歴を記憶し、次回以<br>降、ブラウザに文字を入力した際に、入力候補を列挙し<br>てくれる機能です。               |  |
|                                                                                                    | 「はい」を押すと、オートコンプリートがオンになりま<br>す。(不特定多数が利用するPCでは、セキュリティの<br>観点から「いいえ」を押すことを推奨します)                                |  |
|                                                                                                    | オートコンプリートのオン/オフを切り替える場合は、<br>ブラウザから[インターネットオプション]→[コンテン<br>ツタブ]→[オートコンプリートの設定]でオートコンプ<br>リートの対象を選択してください。      |  |
| Internet Explorer                                                                                                    | 「インターネットへ情報を送信するときに、その情報が<br>ほかの人から読み取られる可能性があります。」                                                            |  |
|                                                                                                    | このメッセージは、送信しようとしている情報が、イン<br>ターネット上の第三者に読み取られる可能性があるこ<br>とを警告するためのものです。                                        |  |
|                                                                                                    | センターバンク用サブシステムは、Virtual Private<br>Network (VPN)を使用して、通信経路の認証や暗号化<br>を行い、第三者が侵入することのできない安全なネット<br>ワークを構築しています。 |  |
|                                                                                                    | 警告が表示された場合は、「はい」押して続行してくだ<br>さい。                                                                               |  |